## Як зареєструватися в програмі «Національний Кешбек»?

## 🛛 Як зареєструватися в програмі «Національний Кешбек»?

Щоб зареєструватися в програмі, перш за все, вам необхідно встановити застосунок «Дія» та стати клієнтом будь-якого банку, який бере участь у програмі «Національний Кешбек».

Картку можна відкрити онлайн, не відвідуючи відділення банку. Вона матиме таку ж юридичну силу, як і пластиковий зразок [].

Застосунок «Дія» можна завантажити за посиланнями: для iOS та для Android.

## 🛛 Які кроки виконати в застосунку «Дія»?

- Спершу необхідно авторизуватись та увійти в особистий кабінет. Якщо ви вже авторизовані — переходьте до наступного кроку [].

- Перейдіть на вкладку «Сервіси» та відкрийте розділ «Національний Кешбек».

- Далі ви побачите умови програми та внизу велику кнопку «Розпочати».

- Тут вам запропонують відкрити картку в будь-якому із запропонованих банків. Це буде саме та картка, на яку вам нараховуватимуть кошти з кешбеку.

- Тисніть на банк, в якому бажаєте оформити картку, обирайте «Відкрити картку» і система вас

автоматично спрямує на сайт банку або в застосунок (якщо він встановлений на вашому пристрої). В Як відкрити картку в банку?

– Після виконання кроків, зазначених вище, ви потрапите на сайт або в застосунок обраного банку.

 Банк вам запропонує відкрити картку для виплат з приміткою «Національний кешбек» та сформує договір на відкриття. Вам необхідно натиснути «Продовжити» та дати згоду на обробку персональних даних.

- Щойно картку буде відкрито — тисніть на неї та обирайте «Налаштування ПІН-коду» та «Змінити ПІН-код». Це необхідно для активації картки.

 Введіть ПІН-код, який надалі будете використовувати для фінансових операцій, пов'язаних з поточною карткою.

- Реєстрацію завершено 🛛.

## 🛛 Як прикріпити карту в «Дії» для нарахування кешбеку?

- В застосунку «Дія» перейдіть на вкладку «Сервіси» та відкрийте розділ «Національний Кешбек».

 - Ліворуч ви побачите суму коштів, яку накопичено, а праворуч — «Відкрити картку для виплати». Саме це вам і потрібно зробити.

– Вам відкриється меню «Рахунок для виплати» та буде запропоновано картку (або картки, якщо ви в кількох банках відкрили картки для накопичення) для виплати кешбеку.

- Після натискання на картку банку, в якому бажаєте отримувати виплати з накопиченого кешбеку, обрана картка автоматично закріпиться в меню «Національний Кешбек».

- Витаємо! Реєстрацію в програмі «Національний Кешбек» завершено! Гайда купувати українське та отримувати кешбек! []]

🛛 Чи можна змінити банк, в якому я хочу отримувати виплати з кешбеку?

Так. Вам необхідно відкрити картку для виплат з приміткою «Національний Кешбек» та обрати її в застосунку «Дія» як основну карту для виплати кешбеку.